保護者 様

鎌ケ谷市教育委員会 鎌ケ谷市立北部小学校 校長 羽場 秀樹

#### 1人1台端末持ち帰りにおける家庭でのインターネット接続確認のお願い

初秋の候、保護者の皆さまにおかれましては、ますますご健勝のこととお喜び申し上 げます。

日ごろより鎌ケ谷市の教育活動にご理解とご協力を賜り、感謝を申し上げます。

鎌ケ谷市は、令和3年4月より、児童生徒一人一台学習用端末として Chromebook を 整備し、活用を始めました。

今後は、家庭学習での AI 型ドリル等の活用や、やむをえず登校できない児童生徒へ の学習指導等での活用を予定しております。

つきましては、上記活用に向けて、ご家庭でのインターネット環境に Chromebook が 接続できるかを確認します。下記のとおり実施して参りますので、よろしくお願いいた します。

#### 記

- 日程
  令和3年9月3日(金) **放課後 自宅へ持ち帰る** 令和3年9月8日(水) **登校時 学校へ持ってくる**
- 2 持ち帰る製品 Chromebook 1台
- 3 接続の確認方法 裏面の「Chromebook の Wi-Fi への接続について」を参照の上、 持ち帰った端末を各家庭でインターネットに接続する。
- 4 報告 別紙1「インターネット接続確認報告書」に必要事項を記入し、
  令和3年9月8日(水)までに担任にご提出ください。
- 5 その他
- (1) 1人1台の端末は、当該児童生徒のアドレスとパスワードのみログインができます。 **児童生徒専用**のものですので、保護者およびご家族の方の利用はご遠慮くだ さい。

- (2)機器はランドセル・通学カバンに入れて持ち帰ります。
- (3) 持ち帰りにおける家庭での活用方法やルール等の詳細については、後日文書にて お知らせします。
- (4)家庭でのインターネット環境に接続できない場合には、ご家庭で契約されている関連会社にお問い合わせ願います。
- (5)現時点でインターネット接続環境のないご家庭については、環境整備についてご 準備を進めていただくようお願いいたします。なお、家庭用モバイルルータの貸 出事業も計画しております(インターネット通信に必要な SIM カードの購入など の手配及び通信料の負担は借用者(保護者)となります。)
  - ※SIM カードの購入(契約)目安について 貸出し用モバイルルータを使う際には、SIM カードというチップを購入する必要 があります。SIM カードは、家電量販店や携帯電話会社などで購入できます。一 か月ごとに使い捨ててその都度購入する SIM カードもありますが、月ごとの支 払い契約をして、同じものを続けて使う SIM カードもあります。 現時点で家庭学習(ビデオ通話アプリは使用しない場合)に必要な通信容量は、1 か月一人あたり1~3 GB(ギガバイト)を想定しています。1 GBの SIM カード は、1000 円程度で契約することができます。(別途初期費用がかかることがありま す。)
- (6)学校外での使用におけるフィルタリング(アクセス制限)については、本格的な 運用に向けて調整段階であるため、接続確認時にはフィルタリングが十分に設定 されておりません。今回は接続確認のための持ち帰りとなるため、接続確認以外 の目的で使用しないように学校でも十分に指導して参りますが、ご家庭でもお子 様とご確認ください。
- (7)端末については、外部からの衝撃にある程度耐えうるものとなってはおりますが、 大切に使うように学校では指導しております。ご家庭での管理についてもお子様 と確認いただければと思います。また、通常の利用での故障等は保守(修理)の 対象となっております。
- (8) その他ご不明な点がございましたら、鎌ケ谷市教育委員会(047-445-1
  518) までお問い合せください。

## Chromebook の自宅 WiFi への接続について

### 1 事前準備

ご自宅のWiFiの設定情報をご確認ください。(WiFi(SSID)名、パスワード)

### 2 Chrome book の起動と終了

①起動の仕方と終了の仕方

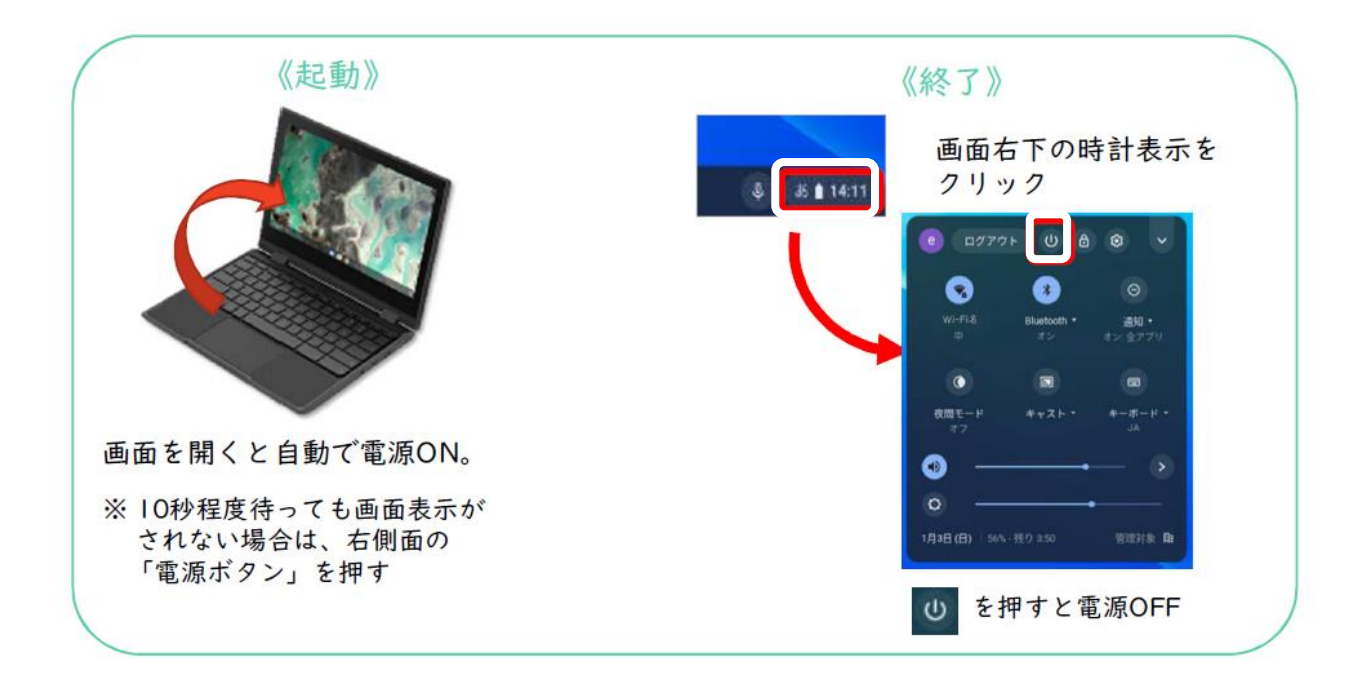

②起動後、ID とパスワードを入力します。(学校で活用している場合は、パスワード

のみになります。)

ID:

パスワード:

※必要であれば、ID とパスワードを記入する

#### 3 WiFi 接続

①ログイン画面の右下の時刻のところ(ステータス

領域ボックス)をタップします。

②WiFi のマークをタップします。

③ネットワークの中から、ご自宅の WiFi(SSID)名を

タップします

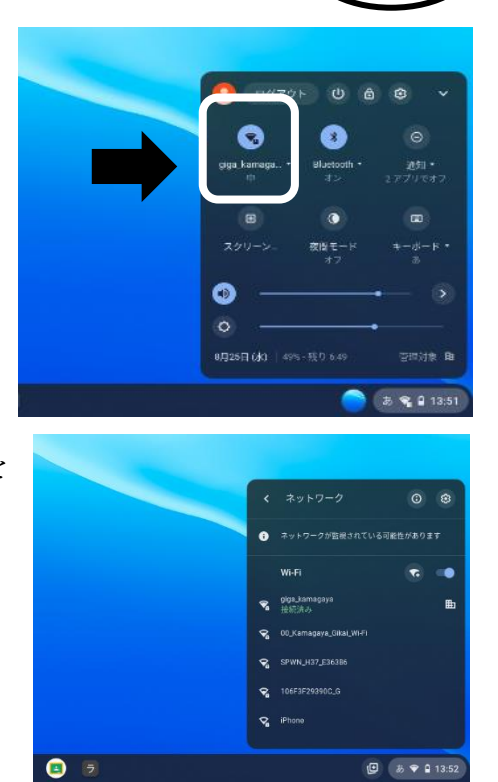

න් 😪 🔒 13:5

(+)

④パスワードの入力画面にかわるので、ご自宅のパスワードを入力し、接続をタップします。

⑤再度、右下の時刻のところ(ステータス領域ボックス)をタップし、接続した WiFi(SSID)名が表示され「強い」「中」など電波強度が表示されていたら、接続完了 です。

※つながらない場合は「Chromebook ヘルプ」もご参照ください。

https://support.google.com/chromebook/answer/6318213?hl=ja

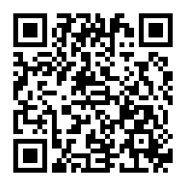

別紙1

# インターネット接続確認報告書

### ( )年( )組( )番

# 児童生徒氏名(

)

質問1 インターネットに接続できましたか。該当するものに〇を付けてください。

| ①インターネットに | 接続できました。 →質問は終了です。 |
|-----------|--------------------|
| ②インターネットに | 接続できませんでした。→質問2へ   |

- 質問2 家庭用モバイルルータの貸出事業(インターネット通信に必要なSIMカードの 購入などの手配及び通信料は借用者(保護者)負担)の活用を希望します か。○を付けてください。
- ① はい
- ② いいえ